## Konfiguracja firmowej poczty na urządzeniu iPhone

- 1. Przejdź do ustawień, a następnie wybierz opcje Poczta > Konta.
- 2. Kliknij kolejno opcje Dodaj konto, Inne i Dodaj konto pocztowe.
- 3. Podaj nazwę, adres e-mail, hasło i opis konta.

| Dalej |
|-------|
|       |
|       |
|       |
|       |
|       |

4. Kliknij przycisk "**Dalej**". Aplikacja Mail automatycznie spróbuje znaleźć ustawienia konta e-mail i zakończyć konfigurację konta.

**Uwaga:** Jeśli aplikacja **Poczta** wykryje ustawienia konta e-mail, wystarczy Kliknąć opcję "**Gotowe**", aby zakończyć konfigurację konta. Jeśli nie zostaną wykryte ustawienia, kontynuuj dalej i a następnie wykonaj poniższe czynności: 1. Wybierz dla nowego konta protokół POP.

ľ

4- J

Д ×

ÊŌ.

G

ja A I B

f

6

G

A A

| Anuluj |      | Nowe konto | Zachowaj |
|--------|------|------------|----------|
|        | IMAP |            | РОР      |
|        |      |            |          |

 Podaj informacje dotyczące serwera poczty przychodzącej (serwer POP) oraz serwera poczty wychodzącej (serwer SMTP). Następnie kliknij przycisk "Zachowaj".

| Anuluj                             | Nowe ko       | nto      | Zachowaj |  |
|------------------------------------|---------------|----------|----------|--|
| IMA                                | Р             | P        | OP       |  |
|                                    |               |          |          |  |
| Nazwa                              | Jan Kowalski  |          |          |  |
| Email                              | biuro@natura  | Inawyspa | .pl      |  |
| Opis                               | Naturalnawys  | ра       |          |  |
| SERWER POCZTY PRZYCHODZĄCEJ        |               |          |          |  |
| Nazwa hosta mail.naturalnawyspa.pl |               |          |          |  |
| Użytkownik                         | biuro@natura  | Inawyspa | .pl      |  |
| Hasło                              |               |          |          |  |
| SERWER POCZ                        | TY WYCHODZĄCE | J        |          |  |
| Nazwa hosta smtp.naturalnawyspa.pl |               |          |          |  |
| Użytkownik                         | biuro@natura  | Inawyspa | .pl      |  |
| Hasło                              | Opcjonalnie   |          |          |  |

zadbajmy o rozwój Twojej Firmy

3. Jeśli nie można nawiązać połączenia przy użyciu SSL, wybierz opcję "**Tak**", aby spróbować skonfigurować konto bez SSL.

| Weryfikuję                         |                                                          |                                                                |  |  |  |
|------------------------------------|----------------------------------------------------------|----------------------------------------------------------------|--|--|--|
|                                    | IMAP                                                     | РОР                                                            |  |  |  |
| Nazwa                              | Jan Kowals                                               | ski                                                            |  |  |  |
| Email                              | biuro@naturalnawyspa.pl                                  |                                                                |  |  |  |
| Opis                               | Naturalnawyspa                                           |                                                                |  |  |  |
| serwei<br>Nazwa                    | Nie można poł<br>użycie<br>Czy chcesz spróbo<br>konto bi | <b>ączyć się przy</b><br>u SSL<br>wać skonfigurować<br>ez SSL? |  |  |  |
| Użytk                              | Tak                                                      | Nie                                                            |  |  |  |
| Hasło                              |                                                          |                                                                |  |  |  |
| SERWER POCZTY WYCHODZĄCEJ          |                                                          |                                                                |  |  |  |
| Nazwa hosta smtp.naturalnawyspa.pl |                                                          |                                                                |  |  |  |
| Użytkownik biuro@naturalnawyspa.pl |                                                          |                                                                |  |  |  |
| Hasło                              | Opcjonalni                                               | e                                                              |  |  |  |

 Po zakończonej weryfikacji pojawi się lista dostępnych kont, na przykład "Naturalnawyspa".

| < | Poczta                                  | Konta                       |   |
|---|-----------------------------------------|-----------------------------|---|
|   | KONTA                                   |                             |   |
|   | <b>iCloud</b><br>iCloud Drive, Poczta w | iCloud, Kontakty i 9 więcej | > |
| ſ | Naturalnawyspa<br>Poczta                |                             | > |
| Ī | Dodaj konto                             |                             | > |
|   |                                         |                             |   |
|   | Pobierz nowe dane                       | e Push                      | > |
|   |                                         |                             |   |

ľ

 Powróć na pulpit i wybierz aplikację "Poczta" (Mail), aby móc zarządzać swoją skrzynką pocztową.

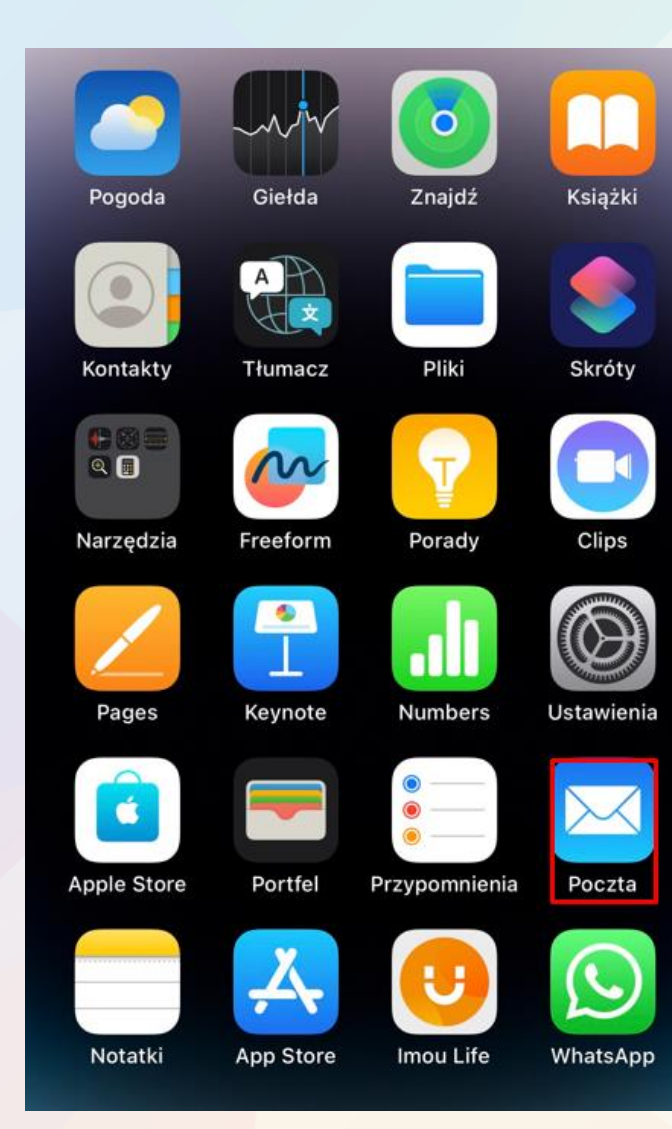

ľ

4- J

Д з

FOT

G

A B

F

G

A A